## 1º CENÁRIO

## Se não é Membro do SATA4Agents nem do SATA Imagine

### 1º - Aceder a <u>Home | SATA4Agents</u> e em MYSATA4AGENTS "Criar Conta".

| Login                 | no SATA4Agents?     |                         |                  |                                                                    |      |
|-----------------------|---------------------|-------------------------|------------------|--------------------------------------------------------------------|------|
|                       | Ū                   |                         | Criar Conta      |                                                                    |      |
| A sua conta SATA4Ag   | ents já está associ | ada à sua conta SATA lr | nagine?          |                                                                    |      |
|                       | Sim                 |                         |                  | Não                                                                |      |
| GOVERNO<br>DOS AÇORES | Contactos           | Media Center            | Revista de Bordo | Política de Privacidaad€opyright 2025 Grupo SATA. Direitos reserva | dos. |

2º - Selecionar a opção "Não" para Membro SATA Imagine.

| Já é membro SATA Imagine?     |              |                     |                |                    |
|-------------------------------|--------------|---------------------|----------------|--------------------|
| Sim                           |              |                     | Não            |                    |
| Dados pessoais SATA Imagine   |              |                     |                |                    |
| Dados profissionais do Agente |              |                     |                |                    |
| É um Agente IATA?*            | Código IATA* |                     | Número de Tele | fone <b>*</b>      |
| - Selecionar -                |              |                     | (+351)         | Número de telefone |
| Endereço de Email*            |              | Nome de Utilizador* |                |                    |
|                               | CRIAR        | CONTA               |                |                    |

#### Criar Conta

**3º -** Preenche o formulário do SATA Imagine, <u>com os seus dados pessoais (email pessoal)</u>, bem como o formulário <u>com os seus dados profissionais (email da Agência)</u> e "Criar Conta".

|                                                                                         | neiro Nome*            |                                | Último Nome*                                                            |
|-----------------------------------------------------------------------------------------|------------------------|--------------------------------|-------------------------------------------------------------------------|
| r. 👻                                                                                    |                        |                                |                                                                         |
| *                                                                                       |                        | Data de Nascimento*            | Nacionalidade*                                                          |
| ielecionar -                                                                            | ~                      |                                | - Please select a country -                                             |
| ada*                                                                                    |                        | End                            | Jereço de Email*                                                        |
|                                                                                         |                        |                                |                                                                         |
| ٠                                                                                       |                        | Cidade*                        | Código Postal*                                                          |
| lease select a country -                                                                | ~                      |                                |                                                                         |
| ob                                                                                      |                        | Apartado                       | Número de Telefone*                                                     |
|                                                                                         |                        |                                | I (+351) ► Número de telefone                                           |
| <b>seja receber comunicações d</b><br>) Sim () Não                                      | lo Grupo SATA sobre pr | odutos/serviços de parceiros?* |                                                                         |
|                                                                                         | zente                  |                                |                                                                         |
| Dados Profissionais do Ag                                                               |                        |                                |                                                                         |
| Dados Profissionais do Ag                                                               |                        | Código IATA*                   | Número de Telefone*                                                     |
| Dados Profissionais do Ag<br>É um agente IATA?*<br>- Selecionar -                       | ×                      | Código IATA★                   | Número de Telefone*                                                     |
| Dados Profissionais do Ag<br>É um agente IATA7*<br>- Selecionar -<br>Endereço de Email* | •<br>•                 | Código IATA*                   | Número de Telefone*<br>■ (+351) Número de telefone<br>me de Utilizador* |
| Dados Profissionais do Ag<br>É um agente IATA7*<br>- Selecionar -<br>Endereço de Email* | *                      | Código IATA*                   | Número de Telefone*<br>■ (+351) Número de telefone<br>me de Utilizador* |

# 4º - Sistema informa "Conta Criada com Sucesso"

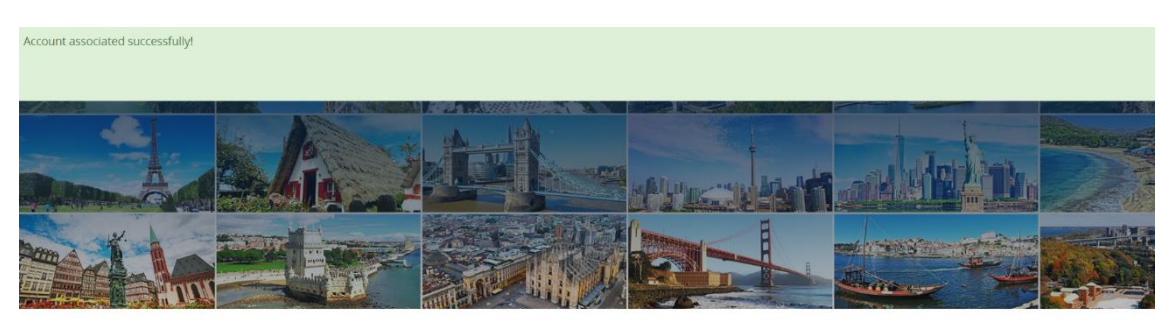

#### Professional site designed for travel agents

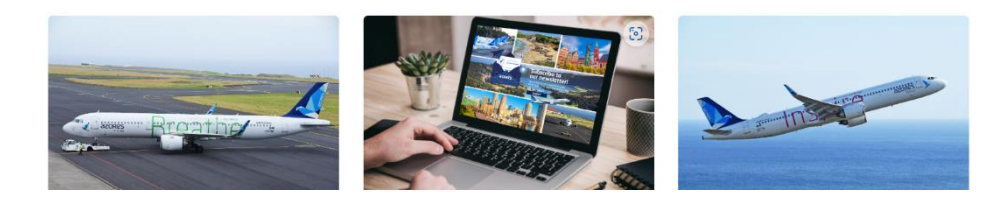

Recebe no seu email pessoal, o número do SATA Imagine que lhe foi atribuído e o link, para criar a sua password.

No email profissional, recebe a confirmação do seu registo no SATA4Agents com o PIN.

## Nota:

Para novo acesso ao site SATA4Agents, passa a utilizar somente os seus dados de login do SATA Imagine.